# Tutorial de acesso dos estudantes ao e-mail do IFSC *GSuite* e *Google Meet*

Tutorial para os cursos a distância do IFSC

Tutorial produzido pelos Professores Douglas Paulesky Juliani e Sabrina Bleicher do Cerfead - IFSC [14.04.2020] 1

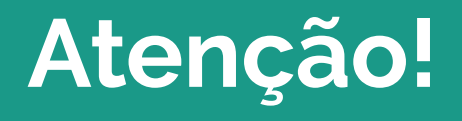

# Você sabe seu e-mail e senha do IFSC? Aquele assim: seulogin@aluno.ifsc.edu.br?

Não! Então prossiga com a leitura passo a passo! Sim! Avance para a página 7!

## Para fazer seu e-mail e senha do IFSC, acesse o link abaixo e realize o seu cadastro discente!

https://sigaa.ifsc.edu.br/sigaa/public/cadastro/discente.jsf

Veja como fazer isso no slide seguinte...

#### IFSC - SIGAA - Sistema Integrado de Gestão de Atividades Acadêmicas O seu cadastro no SIGAA gera um email institucional CADASTRO DE DISCENTE Para cadastrar-se no SIGAA é necessário preencher o formulário abaixo. O cadastro só será validado se os dados digitados forem iguais aos dados informados no processo seletivo. DADOS DO DISCENTE Matrícula: 🖈 A pessoa é estrangeira e não possui CPF CPF: \* Nome\*: \* \*Nome Civil ou Nome Social quando houver. RG: \* (Digite apenas os números) . Data de Nascimento: \* Ano/Semestre Inicial 🐲 (Ex.: 2006 -) Crie aqui um login e uma senha! Login: \* Senha: \* Confirmar Senha: \* Cadastrar Cancelar Campos de preenchimento obrigatório. SIGAA | DTIC - Diretoria de Tecnologia da Informação e Comunicação - (48) 3877-9000 | © IFSC | appserver4.srv4inst1 - v3.8.1.409 14/04/2020 12:47

#### 4

0. 0

☆

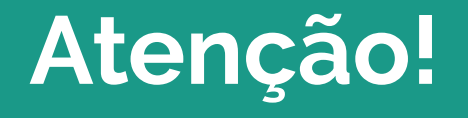

# Anote em lugar seguro o <mark>login</mark> e a <mark>senha</mark> que você criar nesse cadastro!

Ao longo do curso, você vai precisar disso!

Depois de realizar o seu cadastro de aluno, com esse mesmo login e senha você terá acesso a:

- 1. uma conta no SIGAA! Sistema acadêmico do IFSC, onde você poderá acessar seus dados no curso!
- 2. **uma conta no moodle.ifsc.edu.br!** Ambiente virtual de aprendizagem para acesso às suas unidades curriculares que acontecerem na modalidade a distância!
- um e-mail institucional! Composto pelo login que você criou: "seulogin@aluno.ifsc.edu.br"e que você acessa com a sua senha! IMPORTANTE! Com esse e-mail você poderá acessar todos os serviços do gmail.com (GSUITE)

Para acessar os serviços do gmail.com (GSUITE), basta usar o login seulogin@aluno.ifsc.edu.br e a <mark>senha criad</mark>a no cadastro de usuário do SIGAA.

Veja como fazer isso no slide seguinte...

### Acesse gmail.com

Google

Login

Ir para o Gmail

Com esse email você poderá usar os serviços do google (Google Suite) incluindo o gmail.com

- E-mail ou telefone

seulogindosigaa@aluno.ifsc.edu.br

Esqueceu seu e-mail?

Não está no seu computador? Use o modo visitante para fazer login com privacidade. Saiba mais

Criar conta

Próxima

# E para acessar a sala de webconferência?

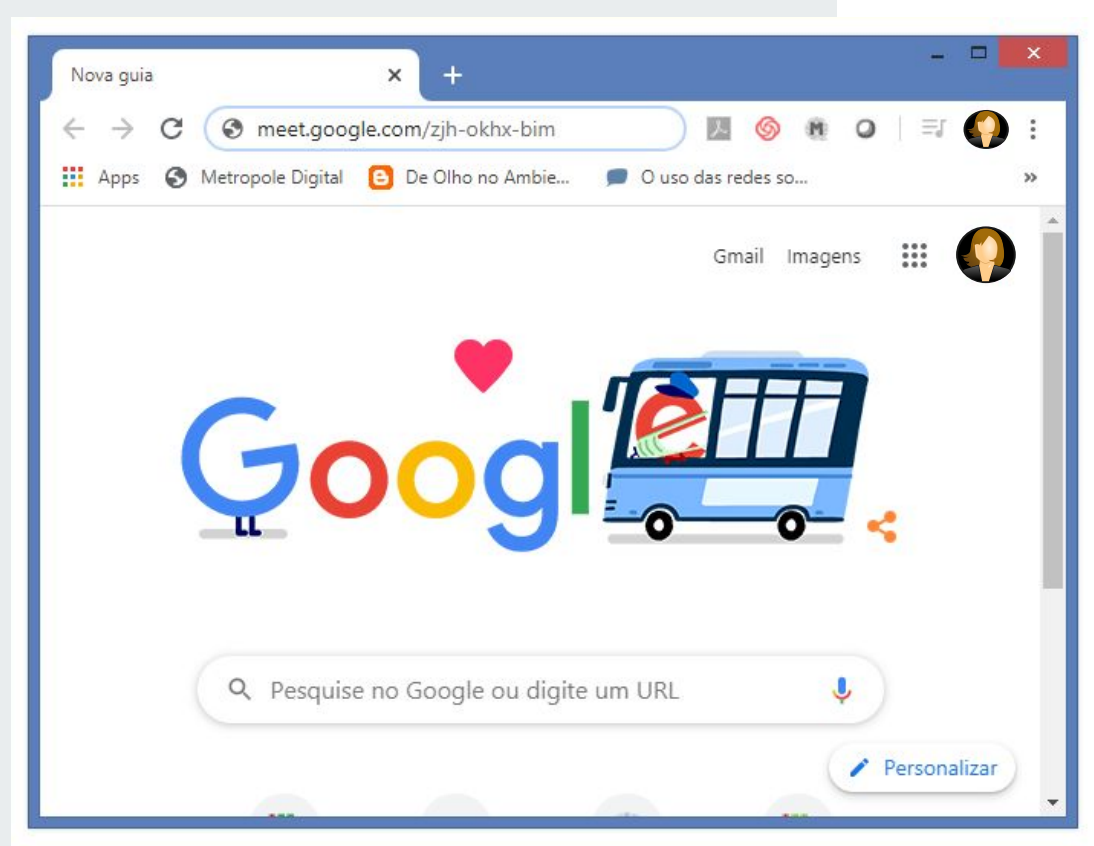

Após fazer o login no gmail.com com sua conta do @ifsc.aluno.br, abra uma nova janela do navegador e acesse a conferência com o endereço/link enviado!

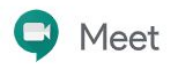

## ATENÇÃO! Antes de entrar na sala, desabilite o microfone e câmera!

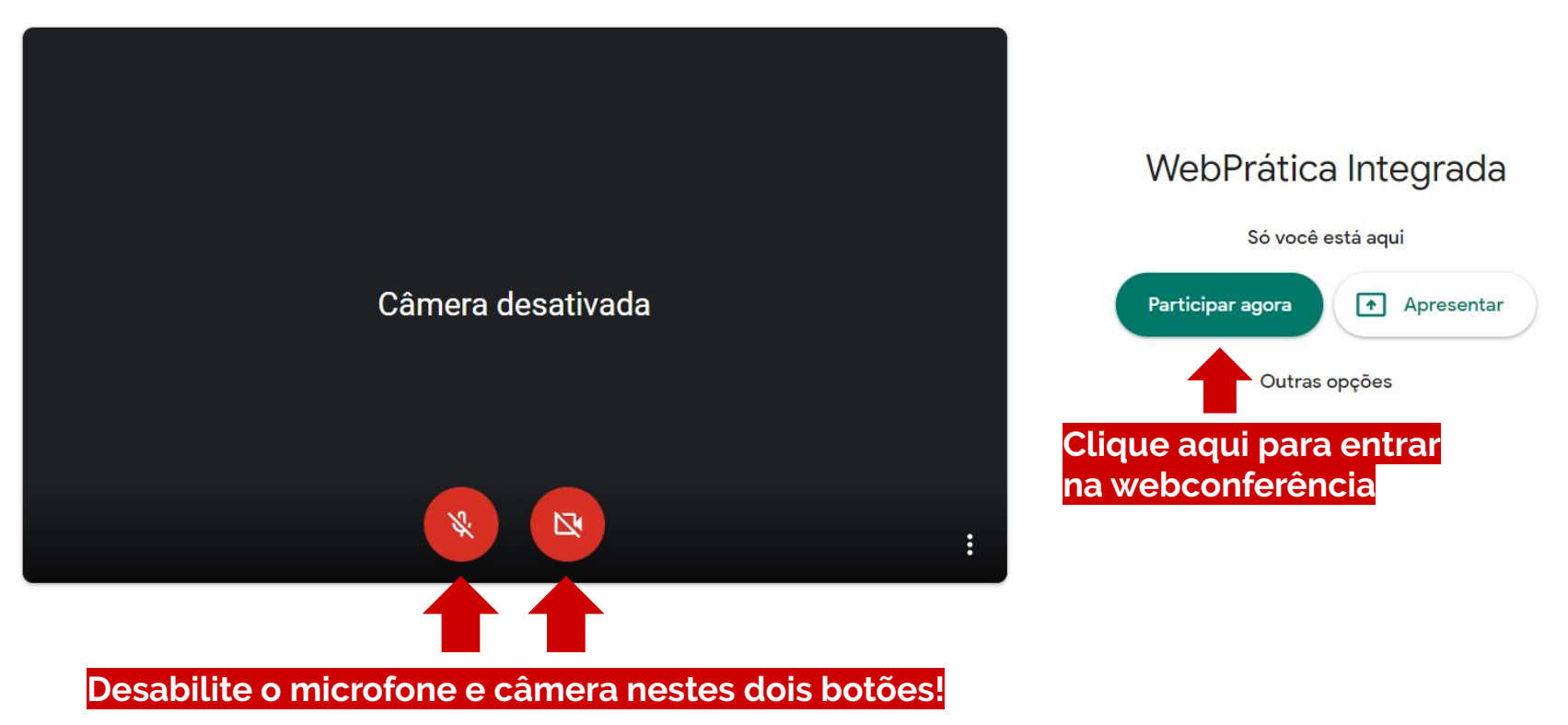

seulogin@aluno.ifsc.edu.br

Alternar conta

# Pronto! Aproveite a conferência e interaja com os participantes!

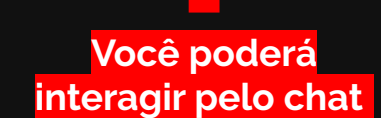

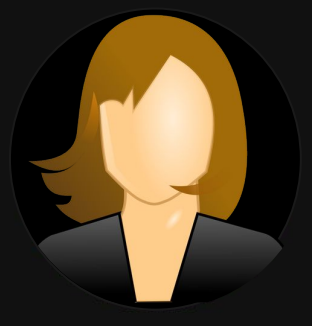

Mantenha microfone e câmera desativados, ative somente quando desejar se comunicar

WebPrática Integrada \land

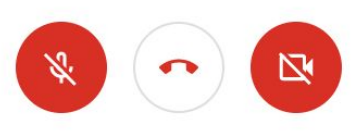

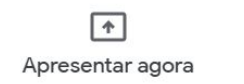